# **Renew Declarant Agent Account**

The **Renew Declarant Agent Account** allows entities to renew their Declaring Agent Account when they are due for renewal. Please be advised to complete the renewal early, as failure to renew successfully within the renewal window may result in suspension or termination of the Declaring Agent Account.

# To renew the declarant agent account:

- 1. Go to the TradeNet® portal page and choose the Activation of Customs Account and/or Application of Declaring Agent Account under Registration Information For Trading Community.
- 2. Click Log in with singpass to redirect to Singpass Login Page.

Figure 1.1 Activation of Customs Account and/or Application of DA Account - Welcome Page 3. Scan QR code, Or Enter Singpass ID and Password. Click on Log In button.

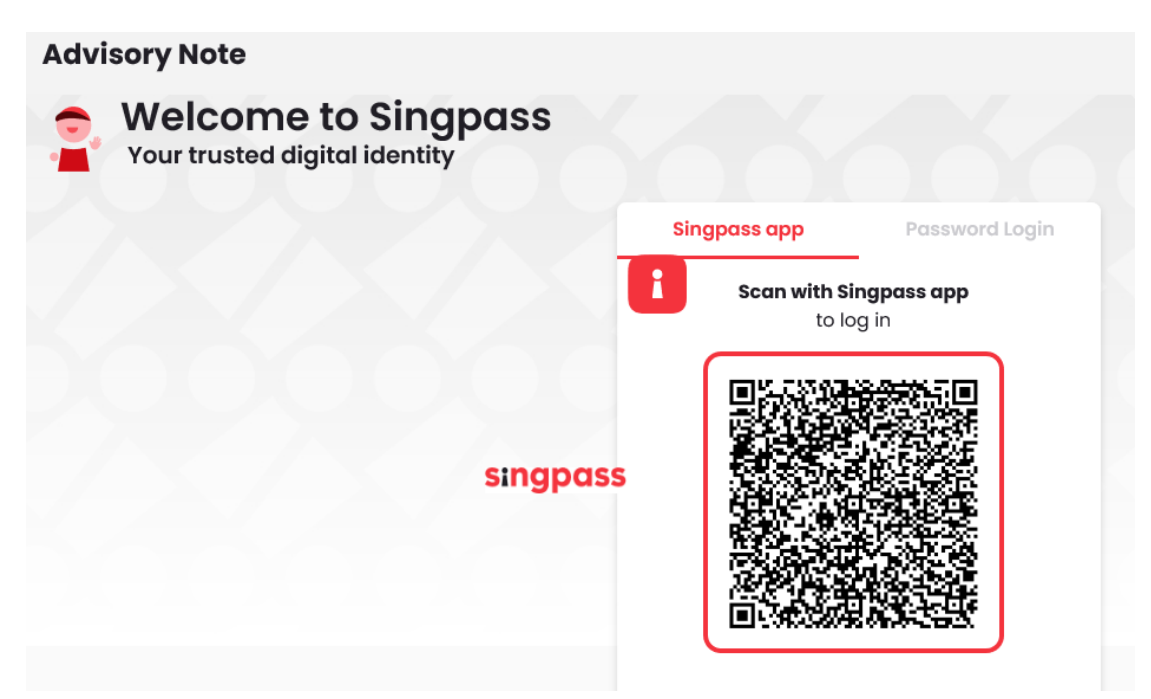

Figure 1.2a Activation of Customs Account and/or Application of DA Account – Singpass Login Page – Scan QR code Log in

| Advisory Note Welcome to Singpass Your trusted digital identity |                                   |
|-----------------------------------------------------------------|-----------------------------------|
|                                                                 | Singpass app Password Login       |
|                                                                 | Log in                            |
|                                                                 | Singpass ID                       |
|                                                                 | Password                          |
|                                                                 | Log In                            |
|                                                                 | Forgot Singpass ID Reset Password |
|                                                                 |                                   |

Figure 1.2b Activation of Customs Account and/or Application of DA Account – Singpass Login Page – Password Log in

4. The different account information displayed in Menu Link Page will vary according to the login user's role.

| ACCOUNT INFORMATION Hid                                                                                                    | le                                                                                                    |                                                                                                    |                         |
|----------------------------------------------------------------------------------------------------|----------------------------------------------------------------------------------------------------|----------------------------------------------------------------------------------------------------|-------------------------|
| Login II                                                                                                    | S1234567A                                                                                                    | Role Key Personnel                                                                                                    |                         |
| Name of Entity                                                                                                    | ABC PTE LTD                                                                                                    | Status of Customs Activation Approved                                                                                                    |                         |
| UEN                                                                                                    | 201101240K                                                                                                    | Declaring Agent Account Status Due for Renewal. I                                                                                                    | Expires on 31 DEC 2023. |
| Customs Account Declarin                                                                                                    | g Agent Account                                                                                                    |                                                                                                    |                         |
| CUSTOMS ACCOUNT ACTIVA                                                                                                    | TION INFORMATION                                                                                                    |                                                                                                    | ^                       |
| This service allows entities to r                                                                                                    | egenerate the Activation of Cu                                                                                                    | istoms Account letter for printing.                                                                                                    | Proceed >               |
| TERMINATE CUSTOMS ACCO                                                                                                    | DUNT                                                                                                    |                                                                                                    | ^                       |
| This service allows entities to t<br>that once the Customs Account<br>Declaring Agent Account, this A<br>wishes to transact with SC in fu | erminate their Customs Accou<br>: is terminated, the entity will<br>.ccount and all the TradeNet®<br>ture, please activate the Cust | Int if they do not wish to transact with Singapore Customs. Please r<br>not be able to transact with Singapore Customs (SC). If the entity h<br>ID of the declarants will also be terminated accordingly. If the entit<br>oms Account again. | as a Proceed >          |
| RENEW DECLARING AGENT                                                                                                    | ACCOUNT                                                                                                    |                                                                                                    | ^                       |
| This service allows entities to r<br>complete the renewal early, as<br>the Declaring Agent Account.                                       | enew their Declaring Agent (D<br>failure to renew successfully v                                                                    | A) Account when they are due for renewal. Please be advised to<br>within the renewal window may result in suspension or termination                                                                                                    | of Proceed >            |

# Figure 1.3.1 Menu Link Page (Key Personnel or Authorised Personnel (CA & DA))

| ACCOUNT INFORMAT                                                       | TION Hide                                     | ]                                                              |                                                                                                    |                                        |              |
|------------------------------------------------------------------------|-----------------------------------------------|----------------------------------------------------------------|----------------------------------------------------------------------------------------------------|----------------------------------------|--------------|
|                                                                        | Login ID                                      | S1234567A                                                      | Role                                                                                                    | Authorised Personnel (DA)              |              |
| Nan                                                                    | ne of Entity                                  | ABC PTE LTD                                                    | Status of Customs Activation                                                                                          | Approved                               |              |
|                                                                        | UEN                                           | 201101240K                                                     | Declaring Agent Account Status                                                                                        | Due for Renewal. Expires on 3          | 31 DEC 2023. |
| Customs Account                                                        | Declaring                                     | Agent Account                                                  |                                                                                                    |                                        |              |
| RENEW DECLARING                                                        | G AGENT A                                     | CCOUNT                                                         |                                                                                                    |                                        | ^            |
| This service allows er<br>complete the renewa<br>the Declaring Agent A | ntities to rer<br>Il early, as fa<br>Account. | new their Declaring Agent (DA<br>ilure to renew successfully w | <ul> <li>Account when they are due for renewal. Please<br/>ithin the renewal window may result in suspensi</li> </ul> | be advised to<br>ion or termination of | Proceed >    |

# Figure 1.3.2 Menu Link Page (Authorised Personnel (DA))

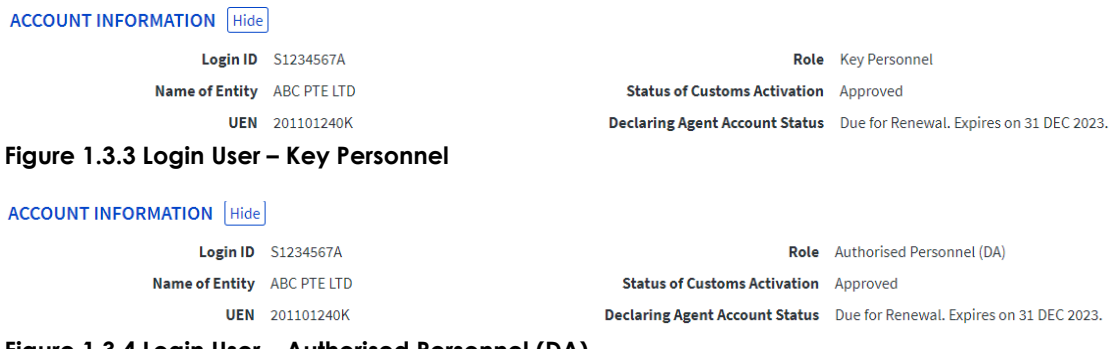

Figure 1.3.4 Login User – Authorised Personnel (DA)

| [ | DUNT INFORMATION Hide                                                                                                    |
|---|----------------------------------------------------------------------------------------------------|
|   | Login ID         S1234567A         Role         Authorised Personnel (CA & DA)                                                                                                    |
|   | Name of Entity ABC PTE LTD Status of Customs Activation Approved                                                                                                    |
|   | UEN 201101240K Declaring Agent Account Status Due for Renewal. Expires on 31 DE                                                                                                    |
|   | ure 1.3.5 Login User – Authorised Personnel (CA & DA)                                                                                                    |
|   | Click on <b>Proceed</b> button in the <b>Renew Declaring Agent Account</b> section in Figure 1.4.1.                                                                                                    |
|   | Read Through the Terms and Conditions and check on the box beside "I have read".                                                                                                    |
|   | Click on <b>Renew Declaring Agent Account</b> button to proceed.                                                                                                    |
|   | Click on <b>Back</b> button to go back to main menu.                                                                                                    |
|   | Country Country Lance White line to identify                                                                                                    |
|   | TRADENET® (User Guide)                                                                                                    |
|   |                                                                                                    |
|   | Account Management                                                                                                    |
|   | ACCOUNT INFORMATION (Hde)                                                                                                    |
|   | Name of Entity ABC PTE UTD Status of Customs Activation Approved UEX 20101240K Declaring Agent Acroant Status Due for Renewal Entires on 31 DEC 2023.                                                                                                    |
|   | RENEW DECLARING AGENT ACCOUNT ^                                                                                                    |
|   | Important Information                                                                                                    |
|   | Letter you proceed with the application, please read through the following Terms and Conditions for Declaring Entities Under Part IVA of the Regulation of     Imports and Exports Regulations and Part XIVA of the Customs Regulations.                                                                                                    |
|   | TERMS AND CONDITIONS FOR DECLARING ENTITIES UNDER<br>PART IVA OF THE REGULATION OF IMPORTS AND EXPORTS<br>REGULATION OF THE USE OFFICE<br>REGULATION OF THE OFFICE OFFICE                                                                                                    |
|   | Definition           The following words and expressions shall have meanings hereby assigned to them except where the context otherwise requires:           1. "Declaration"           as of declaration required to be made to singular excustors required under the Customs Act (Cap 70) and/or the Regulation of Imports and Exports           2. "Declaration"         instructures and indext and instructures required under the Acutoms Act (Cap 70), Regulation of Imports and Exports           2. "Declaration"         instructures and indext and instructures or adjustment on behalf of the declaring agent (including where the declaring entity) is concurrently regulationed as that declares agent()."                                                                                                    |
|   | 2. Please also have the following information ready at hand:                                                                                                    |
|   | Particulars of your Entity     Particulars of Primary Contact Person                                                                                                    |
|   | <ul> <li>Particulars of Secondary Contact Person</li> </ul>                                                                                                    |
|   | <ul> <li>Particulars of person to receive notifications whenever permits under your Unique Entity Number (UEN) have been approved (if you are signing up to receive free</li> </ul>                                                                                                    |
|   | <ul> <li>Particulars of person to receive notifications whenever permits under your Unique Entity Number (UEN) have been approved (if you are signing up to receive free<br/>notification allerts whenever TradeNet* permits declared under your UEN have been approved)</li> <li>Potification of reference under the subscripts the been experiments of the subscripts of the subscripts of the s</li></ul> |
|   | Particulars of person to receive notifications whenever permits under your Unique Entity Number (UEN) have been approved (if you are signing up to receive free<br>notification alerts whenever TradeNet <sup>®</sup> permits declared under your UEN have been approved)     Particulars of staff whom you would like to authorise to have the access rights to Activation of Customs Account (i.e. activate, update and terminate UEN to trade)     This application form will take about 15 minutes to complete.                                                                                                    |
|   | Particulars of person to receive notifications whenever permits under your Unique Entity Number (UEN) have been approved (if you are signing up to receive free notification alerts whenever TradeNet* permits declared under your UEN have been approved)     Particulars of staff whom you would like to authorise to have the access rights to Activation of Customs Account (i.e. activate, update and terminate UEN to trade)     This application form will take about 15 minutes to complete.     This application can be processed within 4 working hours if no supporting documents are required. Otherwise, the processing time is within 3 working days upon                                                                                                    |
|   | <ul> <li>Particulars of person to receive notifications whenever permits under your Unique Entity Number (UEN) have been approved (if you are signing up to receive free notification alerts whenever TradeNet<sup>®</sup> permits declared under your UEN have been approved)</li> <li>Particulars of staff whom you would like to authorise to have the access rights to Activation of Customs Account (i.e. activate, update and terminate UEN to trade)</li> <li>This application form will take about 15 minutes to complete.</li> <li>This application can be processed within 4 working hours if no supporting documents are required. Otherwise, the processing time is within 3 working days upon receipt of complete supporting documents.</li> </ul>                                                                                                    |
|   | <ul> <li>Particulars of person to receive notifications whenever permits under your URIQ Entity Number (UEN) have been approved (if you are signing up to receive free notification alerts whenever TradeNet* permits declared under your UEN have been approved)</li> <li>Particulars of staff whom you would like to authorise to have the access rights to Activation of Customs Account (i.e. activate, update and terminate UEN to trade)</li> <li>This application form will take about 15 minutes to complete.</li> <li>This application form will take about 15 minutes to complete.</li> <li>This application can be processed within 4 working hours if no supporting documents are required. Otherwise, the processing time is within 3 working days upon receipt of complete supporting documents.</li> <li>Please note that you can use your UEN for permit application on the next working day upon successful activation.</li> </ul>                                                                                                    |
|   | Particulars of person to receive notifications whenever permits under your URIQ Entity Number (UEN) have been approved (if you are signing up to receive free notification alerts whenever TradeNet* permits declared under your UEN have been approved)     Particulars of staff whom you would like to authorize to have the access rights to Activation of Customs Account (i.e. activate, update and terminate UEN to trade)     This application form will take about 15 minutes to complete.     This application can be processed within 4 working hours if no supporting documents are required. Otherwise, the processing time is within 3 working days upon receipt of complete supporting documents.     Please note that you can use your UEN for permit application on the next working day upon successful activation.     I have read, understood and will comply with all the Conditions stated above.                                                                                                    |
|   | Particulars of person to receive notifications whenever permits under your URIN have been approved (if you are signing up to receive free notification alerts whenever TradeVet <sup>2</sup> permits declared under your URN have been approved)     Particulars of staff whom you would like to authorise to have the access rights to Activation of Customs Account (i.e. activate, update and terminate URIN to trade)     This application form will take about 15 minutes to complete.     This application can be processed within 4 working hours if no supporting documents are required. Otherwise, the processing time is within 3 working days upon receipt of complete supporting documents.     Please note that you can use your URIN for permit application on the next working day upon successful activation.     I have read, understood and will comply with all the Conditions stated above. <u>Back</u> Renew Declaring Agent Account                                                                                                    |
|   | Particulars of person to receive notifications whenever permits under your URIN have been approved (if you are signing up to receive free notification alarts whenever TradeNet <sup>®</sup> permits declared under your URIN have been approved)     Particulars of staff whom you would like to authorise to have the access rights to Activation of Customs Account (i.e. activate, update and terminate URIN to trade)     This application form will take about 15 minutes to complete.     This application form will take about 15 minutes to complete.     This application can be processed within 4 working hours if no supporting documents are required. Otherwise, the processing time is within 3 working days upon receive for complete supporting documents.     Please note that you can use your URIN for permit application on the next working day upon successful activation.     I have read, understood and will comply with all the Conditions stated above. <u>Back</u> Renew Declaring Agent Account     If you encounter any problems with this service, please contact us at (+65) 6355 2000, or email customs_documentation@customs.gov.gg Cf.     You may also give us your comments at https://www.customs.gov.gg/feedback Cf.                                                                                                    |
|   | <ul> <li>Particulars of person to receive notifications whenever permits under your URN have been approved (if you are signing up to receive free notification alerts whenever TradeNet** permits declared under your URN have been approved (i.e. activate, update and terminate URN to trade)</li> <li>Particulars of staff whom you would like to authorise to have the access rights to Activation of Customs Account (i.e. activate, update and terminate URN to trade)</li> <li>This application form will take about 15 minutes to complete.</li> <li>This application can be processed within 4 working hours if no supporting documents are required. Otherwise, the processing time is within 3 working days upon receive free of complete supporting documents.</li> <li>Please note that you can use your URN for permit application on the next working day upon successful activation.</li> <li>I have read, understood and will comply with all the Conditions stated above.</li> <li>Back Renew Declaring Agent Account</li> <li>I fyou encounter any problems with this service, please contact us at (+65) 6355 2000, or email customs_documentation@customs.gov.gg fc.</li> <li>You may also give us your comments at https://www.customs.gov.gg/feedback 12;</li> </ul>                                                                                                    |
|   | <ul> <li>Particulars of person to receive notifications whenever permits under your URIN have been approved (if you are signing up to receive free notification alers whenever TradeNet* permits declared under your URIN have been approved (if you are signing up to receive free notification alers whenever TradeNet* permits declared under your URIN have been approved (if you are signing up to receive free notification alers whenever TradeNet* permits declared under your URIN have been approved (if you are signing up to receive free notification alers whenever TradeNet* permits declared under your URIN have been approved (if you are signing up to receive free notification alers whenever TradeNet* permits declared under your URIN have been approved (if you are signing up to receive free notification alers whenever TradeNet* permits declared under your URIN have been approved (if you are signing up to receive free notification alers whenever TradeNet* permits declared under your URIN have been approved (if you are signing up to receive free notification alers whenever TradeNet* permits declared under your URIN have been approved (if you are signing up to receive free notification alers whenever TradeNet* permits declared under your URIN have been approved (if you are signing up to receive free notification alers whenever TradeNet* permits declared under your URIN have been approved (if you are signing up to receive free notification and will comply with all the Conditions stated above.</li> <li>Please note that you can use your URIN for permit application on the next working day upon successful activation.</li> <li>I have read, understood and will comply with all the Conditions stated above.</li> <li>If you encounter any problems with this service, please contact us at (+65) 6355 2000, or email customs_documentation@customs.gov.gg fc.</li> <li>You may also give us your comments at https://www.customs.gov.gg/reedback fc.</li> </ul>                                                                                                |

Figure 1.4 Terms and Conditions Page

Į.

8. Review the information provided in each tab. Edit the information if applicable.

| NEWAL OF DA ACC       | COUNT                                            |  |
|-----------------------|--------------------------------------------------|--|
| ase complete all ma   | ndatory (*) information.                         |  |
| Company's Details     | Contacts' Details Authorised Personnel's Details |  |
| Company Infor         | rmation                                          |  |
| JEN                   |                                                  |  |
| 201112290002          |                                                  |  |
| Entity Name           |                                                  |  |
| TEST 201112290002     | 2                                                |  |
| Postal Code *         |                                                  |  |
| 123456                | Get Address                                      |  |
| Operating Address *   |                                                  |  |
| 123 ABC ROAD 14-15    | 5 SINGAPORE 123456                               |  |
| Main Business Activi  | ity*                                             |  |
| Importer / Exporter   | / Distributor 🗸                                  |  |
| Other Business Activ  | vity                                             |  |
| Importer / Export     | rter / Distributor                               |  |
| □ Manufacturer        |                                                  |  |
| □ Freight Forwarde    | er / Haulier                                     |  |
| Postal, Courier &     | Air Express Service Providers                    |  |
| Declaring Agent       |                                                  |  |
| □ Warehouse Oper      | rator                                            |  |
| □ Airline / Airline A | \gent                                            |  |
| □ Shipping Line / S   | Shipping Agent                                   |  |
| □ Ship Chandler / S   | Seastore Supplier                                |  |
| Events / Exhibition   | on Organiser and Venue Operator                  |  |
| □ Government Min      | istry / Department / Statutory Board             |  |
| Chamber of Com        | nmerce / Association                             |  |
| □ Other               |                                                  |  |
|                       |                                                  |  |

Figure 1.5.1 Review Company Details

| 🗆 Dutiable Liqu                                                                                                    | or Products                                                                |      |  |  |
|----------------------------------------------------------------------------------------------------|----------------------------------------------------------------------------|------|--|--|
| Dutiable Teba                                                                                                    | cco Draducto                                                               |      |  |  |
|                                                                                                    |                                                                            |      |  |  |
| Dutiable Moto                                                                                                    | r Vehicles & Parts                                                         |      |  |  |
| Dutiable Petro                                                                                                    | leum Products                                                              |      |  |  |
| □ Strategic Good                                                                                                    | ls                                                                         |      |  |  |
| □ Aircraft Parts /                                                                                                    | Ship Spares                                                                |      |  |  |
| <ul> <li>High Value Exlect</li> <li>etc.</li> </ul>                                                                                                    | ibition Items such as Painting, Jewellery, G                               | Gems |  |  |
| Electronics Pr                                                                                                    | oducts                                                                     |      |  |  |
| Pharmaceutic                                                                                                    | al Products                                                                |      |  |  |
| Chemical Proc                                                                                                    | lucts (excluding Petroleum Products)                                       |      |  |  |
|                                                                                                    |                                                                            |      |  |  |
| Other Applicant Inf                                                                                                    | ormation                                                                   |      |  |  |
| Other  Applicant Inf NRIC / FIN  S1000030A                                                                                                    | ormation                                                                   |      |  |  |
| Other  Applicant Inf NRIC / FIN S1000030A Name *                                                                                                    | ormation                                                                   |      |  |  |
| Other  Applicant Inf NRIC / FIN  S1000030A  Name *  ALFREDO BALAG                                                                                                    | ormation                                                                   |      |  |  |
| Other  Applicant Inf NRIC / FIN S1000030A Name * ALFREDO BALAG Name of Last App                                                                                                    | ormation<br>AS                                                             |      |  |  |
| Other  Applicant Inf NRIC / FIN S1000030A Name * ALFREDO BALAG <sup>T</sup> Name of Last App JUAN DELA CRUZ                                                                            | ormation<br>TAS<br>licant                                                  |      |  |  |
| Other  Applicant Inf NRIC / FIN  S1000030A  Name *  ALFREDO BALAG  Name of Last App  JUAN DELA CRUZ  Date of Last Appli                                                                | ormation<br>TAS<br>Licant<br>cant Update                                   |      |  |  |
| Other  Applicant Inf NRIC / FIN S1000030A Name * ALFREDO BALAG Name of Last Appli JUAN DELA CRUZ Date of Last Appli 23 Dec 2011 12:01                                                  | ormation<br>TAS<br>licant<br>cant Update<br>D:01                           |      |  |  |
| Other  Applicant Inf NRIC / FIN S1000030A Name * ALFREDO BALAG Name of Last Appli 23 Dec 2011 12:00 Name of Initial App                                                                | ormation<br>TAS<br>Ilcant<br>cant Update<br>D:01<br>plicant                |      |  |  |
| Other  Applicant Inf NRIC / FIN S1000030A Name * ALFREDO BALAG Name of Last Appli JUAN DELA CRUZ Date of Last Appli 23 Dec 2011 12:00 Name of Initial Ap JOHN DOE                      | ormation TAS Cant Update Cont Discont Cont Cont Cont Cont Cont Cont Cont C |      |  |  |
| Other  Applicant Inf NRIC / FIN S1000030A Name * ALFREDO BALAG Name of Last Appli JUAN DELA CRUZ Date of Last Appli 23 Dec 2011 12:0 Name of Initial App JOHN DOE Date of Initial App  | ormation TAS Licant Licant Lication Lication                               |      |  |  |
| Other  Applicant Inf NRIC / FIN S1000030A Name * ALFREDO BALAG Name of Last Appli JUAN DELA CRUZ Date of Last Appli 23 Dec 2011 12:00 Name of Initial App JOHN DOE Date of Initial App | ormation<br>TAS<br>Cant<br>Licant<br>plicant<br>Lication                   |      |  |  |

Figure 1.5.2 Review Company Details

| Company's Details                                                             | Contacts' Details                                                           | Authorised Personnel's Details                                                                                                    |
|-------------------------------------------------------------------------------|-----------------------------------------------------------------------------|----------------------------------------------------------------------------------------------------|
| Primary Contac                                                                | t                                                                           |                                                                                                    |
| Important Note: All no<br>letters will be sent via<br>update the details as a | otifications, correspon<br>fax or email to the Pri<br>Ind when there are ch | dences, including reminder / license / registration / renewal requirement, approval and rejection<br>mary Contact Person registered. Please ensure that the contact details provided are accurate and do<br>anges. |
| Name *                                                                        |                                                                             |                                                                                                    |
| MY PRIMARY CONTAC                                                             | CT NAME                                                                     |                                                                                                    |
| Designation *                                                                 |                                                                             |                                                                                                    |
| PRIMARY CONTACT D                                                             | ESIGNATION                                                                  |                                                                                                    |
| ID Type *                                                                     |                                                                             |                                                                                                    |
| Singaporean / PR                                                              |                                                                             | ~                                                                                                    |
| NRIC / FIN / Work Pas                                                         | s *                                                                         |                                                                                                    |
| S1234567A                                                                     |                                                                             |                                                                                                    |
| Salutation *                                                                  |                                                                             |                                                                                                    |
| Mister                                                                        |                                                                             | ~                                                                                                    |
| Email Address *                                                               |                                                                             |                                                                                                    |
| abc123@abc123.con                                                             | ı                                                                           |                                                                                                    |
| Telephone Number *                                                            |                                                                             |                                                                                                    |
| 68888888                                                                      |                                                                             |                                                                                                    |
| Mobile Number                                                                 |                                                                             |                                                                                                    |
| 91234567                                                                      |                                                                             |                                                                                                    |

Figure 1.5.3 Review Contacts' Details (Primary Contact)

#### Secondary Contact

Important Note: If the transmission to the Primary Contact failed, all notifications, correspondences, including reminder / license / registration / renewal requirement, approval and rejection letters will be sent via fax or email to the Secondary Contact Person registered. Please ensure that the contact details provided are accurate and do update the details as and when there are changes.

| Name *                        |
|-------------------------------|
| MY SECONDARY CONTACT NAME     |
| Designation *                 |
| SECONDARY CONTACT DESIGNATION |
| ID Type *                     |
| Singaporean / PR 🗸 🗸          |
| NRIC / FIN / Work Pass *      |
| S1234567A                     |
| Salutation *                  |
| Mister                        |
| Email Address *               |
| Enter the Email Address       |
| Telephone Number *            |
| 6888888                       |
| Mobile Number                 |
| 91234567                      |
|                               |

### Figure 1.5.4 Review Contacts' Details (Secondary Contact)

| Trader Notification Contact                                                                                                  |                                                                                                    |
|----------------------------------------------------------------------------------------------------|----------------------------------------------------------------------------------------------------|
| repartant bates by providing contact details, you will reco<br>fyrecreich to receive the notification also tvin email, pleas | elve notification steril edventives "tradetet," provide have lover approved with your UDS<br>schey is only the enabl address and leave the fan number field blank. |
| Tradefiel <sup>®</sup> Notifications & Rivels.*                                                                              |                                                                                                    |
| tame*                                                                                                    |                                                                                                    |
| MYTRABER NOT FROM THE CONTACT NAME                                                                                           |                                                                                                    |
| Designation *                                                                                                    |                                                                                                    |
| TRADER NOTIFICATION CONTACT DESIGNATION                                                                                      |                                                                                                    |
| 0 Tipe*                                                                                                    |                                                                                                    |
| Singaporean (PR                                                                                                    | ÷                                                                                                    |
| URC (FDI ) Work Pass*                                                                                                    |                                                                                                    |
| SIZMSIC                                                                                                    |                                                                                                    |
| Salutation *                                                                                                    |                                                                                                    |
| Mitor                                                                                                    | ~                                                                                                    |
| Email Address *                                                                                                    |                                                                                                    |
| doc3358ebc323.com                                                                                                    |                                                                                                    |
| Integliante Mandaer *                                                                                                    |                                                                                                    |
| 00080008                                                                                                    |                                                                                                    |
| Kabile Number                                                                                                    |                                                                                                    |
| 81236367                                                                                                    |                                                                                                    |

Figure 1.5.5 Review Contacts' Details (Trader Notification Contact)

| RENEWAL OF DA ACCOUNT                                                                                                    | ~ |
|----------------------------------------------------------------------------------------------------|---|
| Please complete all mandatory (*) information.                                                                                                    |   |
| Company's Details Contacts' Details Authorised Personnel's Details                                                                                                    |   |
| Authorised Personnel                                                                                                    |   |
| Please note that the authorised personnel can update the particulars, enquire or terminate this registration.                                                                                                    |   |
| Only Key Personnel can update the list of authorised personnel. You need to authorise at least one personnel and up to a <b>maximum of 5 personnel</b> . Please update the authorised personnel's records as and when there are changes. |   |
| Authorised Personnel will use their Singpass ID provided to login to Activation of Customs Account system.                                                                                                    |   |
| Click on 😰 to edit or delete the corresponding row of information.                                                                                                    |   |
| Show 10 v entries Filter:                                                                                                    |   |
| S/No. Name 🗢 Designation 🗢 NRIC / FIN 🗢 Activation of Customs Account 🗢 Manage Declaring Agent / Declarant 🗢 Action 🖨                                                                                                    |   |
| 1 AP NAME 1 AP DESIGNATION 1 S1234567E Yes Yes 🗹                                                                                                    |   |
| 2 AP NAME 2 AP DESIGNATION 2 S1234567F Yes                                                                                                    |   |
| Showing 1 to 2 of 2 entries Previous 1 Next                                                                                                    |   |
| Add Authorised Personnel                                                                                                    |   |
| Cancel         Previous Tab         Review Renewal of DA Account                                                                                                    |   |

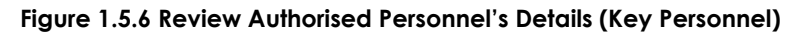

| RENEWAL OF                  | F DA ACCO                   | UN.           | г                                       |                 |                                       |                              |                                         |         |                                 |           | /    |
|-----------------------------|-----------------------------|---------------|-----------------------------------------|-----------------|---------------------------------------|------------------------------|-----------------------------------------|---------|---------------------------------|-----------|------|
| Please comple               | ete all mano                | lato          | ry ( * ) informatio                     | n.              |                                       |                              |                                         |         |                                 |           |      |
| Company's                   | Details                     | Со            | ntacts' Details                         | Aut             | horised Personr                       | nel's Details                |                                         |         |                                 |           |      |
| Authoris                    | sed Pers                    | on            | nel                                     |                 |                                       |                              |                                         |         |                                 |           |      |
| Please note                 | that the au                 | tho           | rised personnel ca                      | an upo          | date the particu                      | lars, enquire                | or terminate this re                    | gistra  | tion.                           |           |      |
| Only Key Pe<br>personnel. I | rsonnel car<br>Please upd   | ו up<br>ate t | date the list of au<br>he authorised pe | thoris<br>rsonn | ed personnel. Ye<br>el's records as a | ou need to au<br>nd when the | thorise at least one<br>re are changes. | e pers  | onnel and up to a <b>maximu</b> | m of 5    |      |
| For authoris                | sed personi                 | nel,          | please inform the                       | key p           | ersonnel to upd                       | late the parti               | culars, if applicable                   |         |                                 |           |      |
| Authorised I                | Personnel v                 | vill u        | ise their Singpass                      | ID pr           | ovided to login t                     | to Activation                | of Customs Accoun                       | t syste | em.                             |           |      |
| Click on 🖄 t                | to edit or de               | elete         | the corresponding                       | ng rov          | v of information                      |                              |                                         |         |                                 |           |      |
| Show 10 🗸                   | <ul> <li>entries</li> </ul> |               |                                         |                 |                                       |                              |                                         |         | Filter:                         |           |      |
| S/No.                       | Name                        | ÷             | Designation                             | ¢               | NRIC/FIN 🌲                            | Activation                   | f Customs Account                       | ¢       | Manage Declaring Agent / I      | Declarant | ¢    |
| 1                           | AP NAME 1                   |               | AP DESIGNATION                          | 1               | S1234567E                             | Yes                          |                                         |         | Yes                             |           |      |
| 2                           | AP NAME 2                   |               | AP DESIGNATION                          | 2               | S1234567F                             |                              |                                         |         | Yes                             |           |      |
| Showing 1 to                | 2 of 2 entrie               | S             |                                         |                 |                                       |                              |                                         |         | Previ                           | ous 1     | Next |
|                             |                             |               | Ca                                      | incel           | Previous Tat                          | Review                       | v Renewal of DA Ac                      | count   |                                 |           |      |

Figure 1.5.7 Review Authorised Personnel's Details (Authorised Personnel[CA/DA])

# 9. Click on **Review Renewal of DA Account** button to proceed.

| COMPANY INFORMATION                                                                                                    |                                                                                                    |        |
|----------------------------------------------------------------------------------------------------|----------------------------------------------------------------------------------------------------|--------|
| UEN                                                                                                    | 201112290002                                                                                                    |        |
| Entity Name                                                                                                    | TEST 201112290002                                                                                                    |        |
| Postal Code                                                                                                    | 123456                                                                                                    |        |
| Operating Address                                                                                                    | 123 ABC ROAD 14-15 SINGAPORE 123456                                                                                        |        |
| Main Business Activity                                                                                                    | Importer / Exporter / Distributor                                                                                          |        |
| Nature of Goods Commonly Dealt With                                                                                                    |                                                                                                    |        |
|                                                                                                    |                                                                                                    |        |
| APPLICANT INFORMATION                                                                                                    |                                                                                                    |        |
| NRIC / FIN                                                                                                    | S1000030A                                                                                                    |        |
| Name of Last Applicant                                                                                                    | JUAN DELA CRUZ                                                                                                    |        |
| Date of Last Applicant Update                                                                                                    | 23 Dec 2011 12:00:01                                                                                                    |        |
| Name of Initial Applicant                                                                                                    | JOHN DOE                                                                                                    |        |
| Date of Initial Application                                                                                                    | 01 Dec 2008 13:20:09                                                                                                    |        |
| PRIMARY CONTACT                                                                                                    |                                                                                                    |        |
| Name                                                                                                    | MY PRIMARY CONTACT NAME                                                                                                    |        |
| Designation                                                                                                    | PRIMARY CONTACT DESIGNATION                                                                                                |        |
| ID Type<br>NDIC / EIN / Work Page                                                                                                    | Singaporean / PK<br>S1234567A                                                                                              |        |
| Salutation                                                                                                    | Mister                                                                                                    |        |
| Email Address                                                                                                    | abc123@abc123.com                                                                                                    |        |
| Telephone Number                                                                                                    | 68888888                                                                                                    |        |
| Mobile Number                                                                                                    | 91234567                                                                                                    |        |
| CONDARY CONTACT                                                                                                    |                                                                                                    |        |
|                                                                                                    |                                                                                                    |        |
| Name M<br>Designation S                                                                                                    | SECONDARY CONTACT DESIGNATION                                                                                              |        |
| ID Type S                                                                                                    | Singaporean / PR                                                                                                    |        |
| NRIC / FIN / Work Pass S                                                                                                    | 31234567A                                                                                                    |        |
| Salutation M                                                                                                    | Aister                                                                                                    |        |
| Email Address (/                                                                                                    | no value)                                                                                                    |        |
| Mobile Number 9                                                                                                    | )1234567                                                                                                    |        |
|                                                                                                    |                                                                                                    |        |
| RADER NOTIFICATION CONTACT                                                                                                    |                                                                                                    |        |
| TradeNet® Notifications & Alerts Y                                                                                                    | 'es<br>av trader notification contact name                                                                                 |        |
| Designation T                                                                                                    | RADER NOTIFICATION CONTACT DESIGNATION                                                                                     |        |
| ID Type S                                                                                                    | ingaporean / PR                                                                                                    |        |
| NRIC / FIN / Work Pass S                                                                                                    | i1234567C                                                                                                    |        |
| Salutation M<br>Fmail Address                                                                                                    | nister                                                                                                    |        |
| Telephone Number 6                                                                                                    | 3888888                                                                                                    |        |
| Mobile Number 9                                                                                                    | 11234567                                                                                                    |        |
| JTHORISED PERSONNEL                                                                                                    |                                                                                                    |        |
| S/No. Name 🗢 Designation 🗢 NRIC / FIN 💠 /                                                                                                    | Activation of Customs Account 🔷 Manage Declaring Agent / Declar                                                            | ant    |
| 1 AP NAME 1 AP DESIGNATION 1 S1234567E                                                                                                    | Yes Yes                                                                                                    |        |
| 2 AP NAME 2 AP DESIGNATION 2 S1234567F                                                                                                    | Yes                                                                                                    |        |
|                                                                                                    |                                                                                                    |        |
|                                                                                                    |                                                                                                    |        |
| ECLARATIONS                                                                                                    |                                                                                                    |        |
| ECLARATIONS                                                                                                    | and correct.                                                                                                    |        |
| ECLARATIONS  I declare that all the information given in this application form is true I am aware that legal action may be taken against me if I had knowing                                                                           | and correct.<br>;ly provided false information.                                                                            |        |
| ECLARATIONS  I declare that all the information given in this application form is true I am aware that legal action may be taken against me if I had knowing I agree that in any legal proceedings, I shall not dispute the authentici | and correct.<br>thy provided false information.<br>ity or accuracy of any statements, confirmations, records, acknowledgen | nents, |

Figure 1.6 Review Renewal of Declaring Agent Account

- 10. Review the information provided and check the boxes under the declaration section. Click on the **Continue to Assessment** button to proceed.
- 11. Review the information provided in each tab. Edit the information if applicable.

| tese complete all mandatory (*) information.<br>Company is Details Declarants Assessment Criteria<br>Company Information<br>UN<br>20112220002<br>Entity Name<br>TEST 20112220002<br>Contact Information<br>Country / Region<br>Singepore<br>Postal Code*<br>123456 Get Address<br>Block / House Number*<br>12<br>Street Name<br>Alsc Road<br>Unit Number<br>0:234<br>Building Name<br>Def Building<br>Telephone Number*<br>12<br>Street Name *<br>0:234<br>Building Name<br>Def Building<br>Telephone Number*<br>12<br>Street Name *<br>12<br>Street Name *<br>12<br>Street Name *<br>12<br>Street Name *<br>12<br>Street Name *<br>12<br>Street Name *<br>12<br>Street Name *<br>12<br>Street Name *<br>12<br>Street Name *<br>12<br>Street Name *<br>13<br>Street Name *<br>13<br>Street Name *<br>14<br>Street Name *<br>15<br>Street Name *<br>15<br>Str | RENEW DECLARING A      | AGENT ACCOUNT             |            |         |               |  | ^ |
|----------------------------------------------------------------------------------------------------|------------------------|---------------------------|------------|---------|---------------|--|---|
| Company's Details Declarants Assessment Criteria     Company Information   201112290002   Entity Name   TEST 201112290002   Contact Information Country / Region Singapore Postal Code *  212455 CortAddress Biock / House Number *  12 Street Name *  ABC Road Unit Number 0:2344 Del Building Building Name Del Building Counter *  12 Street Name *  ABC Road Unit Number 0:2344 Del Building Del Building Del Building Del Building Counter *  12 Contact Information Counter *  12 Contact Information Counter *  12 Contact Informatio                                                                                                    | Please complete all ma | ndatory ( * ) information | n.         |         |               |  |   |
| Company Information<br>UEN<br>201112290002<br>Entity Name<br>TEST 201112290002<br>Contact Information<br>Country / Region<br>Singapore<br>Postal Code *<br>12456 Cet Addresc<br>Block / House Number *<br>12<br>Street Name *<br>ABC Road<br>Unit Number<br>01-234<br>Building Name<br>Def Building<br>Etaphone Number*<br>12<br>Street Name *                                                                                                    | Company's Details      | Personnel Details         | Declarants | Assessm | nent Criteria |  |   |
| UEN 201112290002 Entity Name TEST 201112290002 Contact Information Country / Region Singapore Postal Code *  122456 Get Address Block / House Number *  12 Street Name *  ABC Road Unit Number 01-234 Building Name Def Building Telephone Number *  61224567 Email Address @email.com                                                                                                    | Company Info           | rmation                   |            |         |               |  |   |
| 20111229002 Entity Name TEST 20111229002 Contact Information Country / Region Singapore Postal Code •  122456 Cet Address Block / House Number •  12 Street Name •  ABC Road Unit Number 0-1234 Building Name Det Building Telephone Number •  61224567 Email Address • emailaddress@email.com                                                                                                    | UEN                    |                           |            |         |               |  |   |
| Entity Name TEST 201112290002  Contact Information Country / Region Singapore  Postal Code •  123456 Cet Address  Block / House Number •  12  Street Name •  ABC Road  Unit Number 01-234  Building Name Def Building  Telephone Number •  61234567  Email Address •  emailaddress@email.com                                                                                                    | 201112290002           |                           |            |         |               |  |   |
| TEST 201112290002 Contact Information Country / Region Singapore Postal Code*  123456 Get Address Block / House Number*  12 Street Name* ABC Road Unit Number 01-234 Building Name Def Building Telephone Number*  61234567 Email Address* emailaddress@email.com                                                                                                    | Entity Name            |                           |            |         |               |  |   |
| Contact Information<br>Country / Region<br>Singapore<br>Postal Code *<br>123456 Get Address<br>Block / House Number *<br>12<br>Street Name *<br>ABC Road<br>Unit Number<br>01-234<br>Building Name<br>Def Building<br>Telephone Number *<br>61234567<br>Email Address *<br>emailaddress @email.com                                                                                                    | TEST 201112290002      | 2                         |            |         |               |  |   |
| Country / Region Singapore Postal Code *  I 23456 Get Address Block / House Number *  I 2  Street Name * ABC Road Unit Number O1-234 Building Name Def Building Telephone Number *  [1234567 Email Address * emailaddress@email.com                                                                                                    | Contact Inform         | nation                    |            |         |               |  |   |
| Singapore   Postal Code *   123456   Block / House Number *   12   Street Name *   ABC Road   Unit Number   01-234   Building Name   Def Building   Telephone Number *   61234567   Email Address *                                                                                                    | Country / Region       |                           |            |         |               |  |   |
| Postal Code *   123456   Block / House Number *   12   Street Name *   ABC Road   Unit Number   01-234   Building Name   Def Building   Telephone Number *   61234567   Email Address *   emailaddress@email.com                                                                                                    | Singapore              |                           |            |         |               |  |   |
| 123456 Get Address   Block / House Number *   12   12   Street Name *   ABC Road   Unit Number   01-234   Building Name   Def Building   Telephone Number *   61234567   Email Address *   emailaddress@email.com                                                                                                    | Postal Code *          |                           |            |         |               |  |   |
| Block / House Number *   12   Street Name *   ABC Road   Unit Number   01-234   Building Name   Def Building   Telephone Number *   61234567   Email Address *   emailaddress@email.com                                                                                                    | 123456                 |                           | Get        | ddress  |               |  |   |
| 12   Street Name *   ABC Road   Unit Number   01-234   Building Name   Def Building   Telephone Number *   61234567   Email Address *   emailaddress@email.com                                                                                                    | Block / House Numb     | er*                       |            |         |               |  |   |
| Street Name * ABC Road Unit Number 01-234 Building Name Def Building Telephone Number * 61234567 Email Address * emailaddress@email.com                                                                                                    | 12                     |                           |            |         |               |  |   |
| ABC Road   Unit Number   01-234   Building Name   Def Building   Telephone Number *   61234567   Email Address *   emailaddress@email.com                                                                                                    | Street Name *          |                           |            |         |               |  |   |
| Unit Number<br>01-234<br>Building Name<br>Def Building<br>Telephone Number *<br>61234567<br>Email Address *<br>emailaddress@email.com                                                                                                    | ABC Road               |                           |            |         |               |  |   |
| 01-234 Building Name Def Building Telephone Number * 61234567 Email Address * emailaddress@email.com                                                                                                    | Unit Number            |                           |            |         |               |  |   |
| Building Name Def Building Telephone Number * 61234567 Email Address * emailaddress@email.com                                                                                                    | 01-234                 |                           |            |         |               |  |   |
| Def Building Telephone Number * 61234567 Email Address * emailaddress@email.com                                                                                                    | Building Name          |                           |            |         |               |  |   |
| Telephone Number *         61234567         Email Address *         emailaddress@email.com                                                                                                    | Def Building           |                           |            |         |               |  |   |
| 61234567 Email Address * emailaddress@email.com                                                                                                    | Telephone Number       | *                         |            |         |               |  |   |
| Email Address *<br>emailaddress@email.com                                                                                                    | 61234567               |                           |            |         |               |  |   |
| emailaddress@email.com                                                                                                    | Email Address *        |                           |            |         |               |  |   |
|                                                                                                    | emailaddress@ema       | il.com                    |            |         |               |  |   |

Figure 1.7.1 Review Company Details

| Business Information                                              |                                            |
|-------------------------------------------------------------------|--------------------------------------------|
| Membership with Association *                                     |                                            |
| The Singapore Air Cargo Agents Association $\sim$                 |                                            |
| Annual Financial Turnover *                                       |                                            |
| 100000                                                            |                                            |
| Total Number of TradeNet <sup>®</sup> Declarants *                |                                            |
| 4                                                                 |                                            |
| Total Number of Employees *                                       |                                            |
| 400                                                               |                                            |
| Declaring Agents Activity 1 *                                     |                                            |
| Provides permit declaration services only                         |                                            |
| Provides permit declaration and freight forwarding services       |                                            |
| Declaring Agents Activity 2 *                                     |                                            |
| Submits permits for our own company and/or our branch/related com | panies only                                |
| Submits permits on behalf of other companies                      |                                            |
| Submits permits for our own company and/or our branch/related com | panies and/or on behalf of other companies |
|                                                                   | Unit Table                                 |

Figure 1.7.2 Review Company Details

| RENEW DECLARI                                                                   | NG AGENT ACCOUNT                                                                                                    |                                                                           |                                                   |                                             |                               |
|---------------------------------------------------------------------------------|----------------------------------------------------------------------------------------------------|---------------------------------------------------------------------------|---------------------------------------------------|---------------------------------------------|-------------------------------|
| Please complete a                                                               | ll mandatory ( * ) information.                                                                                                    |                                                                           |                                                   |                                             |                               |
| Company's Deta                                                                  | ils Personnel Details I                                                                                                    | Declarants Ass                                                            | sessment Criteria                                 |                                             |                               |
| Key Person<br>The Key Personr<br>services to be su                              | nel / Decision Maker I<br>nel or Decision Maker is authoris<br>Ibscribed herein. He / she must                                                                 | nformation<br>sed by your firm / d<br>be a <b>director, pro</b> j         | company to make all d<br>prietor or partner of th | ecision / agreements with reg<br>le entity. | ard to the services or future |
| The key personn Notice to Re Reminder N Notice of Tei Notice to up Alert when d | nel will receive the following notific<br>new Registration<br>otice<br>rmination<br>date expiry date of declarant's Emp<br>leclarant terminated his/her Trade! | ations either via fax o<br>oloyment/Work Pass<br>Net <sup>®</sup> User ID | or email from Singapore (                         | üustoms:                                    |                               |
| Show 10 👻 ent                                                                   | ries                                                                                                    |                                                                           |                                                   | Filte                                       | iL:                           |
| S/No.                                                                           | Name                                                                                                    |                                                                           | 🗘 ID Number                                       | Account ID                                  | Action                        |
| 1                                                                               | KEY PERSONNEL NAME 1                                                                                                    |                                                                           | S1234567A                                         | DHL1                                        | ď                             |
| 2                                                                               | KEY PERSONNEL NAME 2                                                                                                    |                                                                           | S1234567B                                         | DHL2                                        | Ø                             |
| 3                                                                               | KEY PERSONNEL NAME 3                                                                                                    |                                                                           | S1234567C                                         | DHL3                                        | ß                             |
| 4                                                                               | KEY PERSONNEL NAME 4                                                                                                    |                                                                           | S1234567D                                         | DHL4                                        | ß                             |
| Showing 1 to 4 of 4                                                             | 4 entries                                                                                                    |                                                                           |                                                   |                                             | Previous 1 Next               |
| Contact Per                                                                     | rson                                                                                                    |                                                                           |                                                   |                                             |                               |
| Click on 🖻 to ed                                                                | lit or delete the corresponding r                                                                                                    | ow of information                                                         |                                                   |                                             |                               |
| Show 10 🖌 ent                                                                   | ries                                                                                                    |                                                                           |                                                   | Filte                                       | er:                           |
| S/No.                                                                           | Name                                                                                                    |                                                                           | 🔷 ID Number                                       | Account ID                                  | Action                        |
| 1                                                                               | CONTACT PERSON NAME 1                                                                                                    |                                                                           | S1234567A                                         | DHL1                                        | Ø                             |
| 2                                                                               | CONTACT PERSON NAME 2                                                                                                    |                                                                           | S1234567B                                         | DHL2                                        | Ľ                             |
| 3                                                                               | CONTACT PERSON NAME 3                                                                                                    |                                                                           | S1234567C                                         | DHL3                                        | Ø                             |
| 4                                                                               | CONTACT PERSON NAME 4                                                                                                    |                                                                           | S1234567D                                         | DHL4                                        |                               |
| Showing 1 to 4 of 4                                                             | 4 entries                                                                                                    | A                                                                         | dd Contact Person                                 |                                             | Previous <u>1</u> Next        |
|                                                                                 |                                                                                                    | Cancel Pr                                                                 | revious Tab Next                                  | Tab                                         |                               |

Figure 1.7.3 Review Personnel Details Tab

| RENEW DECL                                                        | ARING AGENT ACCOU                                                                                 | NT                                                                                        |                                                                                                    | ^          |
|-------------------------------------------------------------------|---------------------------------------------------------------------------------------------------|-------------------------------------------------------------------------------------------|----------------------------------------------------------------------------------------------------|------------|
| Please complet                                                    | e all mandatory ( <b>*</b> ) info                                                                 | rmation.                                                                                  |                                                                                                    |            |
| Company's [                                                       | Details Personnel De                                                                              | tails Declarants                                                                          | Assessment Criteria                                                                                                    |            |
| List of De                                                        | eclarants                                                                                         |                                                                                           |                                                                                                    |            |
| A declarant is<br>note that new<br>Singapore Cu<br>Click on 1% to | s an individual who will b<br>v declarant will only be i<br>istoms.<br>o edit or delete the corre | be registering for or has<br>ssued with a TradeNet <sup>e</sup><br>sponding row of inform | s a TradeNet <sup>®</sup> User ID and password to apply for permits through TradeNet <sup>®</sup> . Pl<br><sup>®</sup> User ID after he / she has <b>passed</b> the Customs Competency Test conducted by<br>nation. | lease<br>y |
| Show 10 ¥                                                         | entries                                                                                           | -pointing row or intern                                                                   | Filter:                                                                                                    |            |
| S/No.                                                             | Name                                                                                              | ID Number                                                                                 | Status 🗘 Terminate 🌲 Unterminate 🌩 Actio                                                                                                    | on 🌲       |
| 1                                                                 | DECLARANT NAME 1                                                                                  | S1234567A                                                                                 | Active                                                                                                    |            |
| 2                                                                 | DECLARANT NAME 2                                                                                  | S1234567B                                                                                 | Rejected                                                                                                    |            |
| 3                                                                 | DECLARANT NAME 3                                                                                  | S1234567C                                                                                 | Pending                                                                                                    |            |
| 4                                                                 | DECLARANT NAME 6                                                                                  | S1234567F                                                                                 | Subject to Termination                                                                                                    |            |
| Showing 1 to 4                                                    | of 4 entries                                                                                      |                                                                                           | Previous 1                                                                                                    | Next       |
|                                                                   |                                                                                                   |                                                                                           | Add Declarant                                                                                                    |            |
|                                                                   |                                                                                                   | Cancel                                                                                    | Previous Tab Next Tab                                                                                                    |            |

Figure 1.7.4 Review Declarants Tab

12. Provide answers to all assessment criteria in the Assessment Criteria tab.

| RENEW DECLARING                                                             | AGENT ACCOUNT                                           |                                     |                                                     |                                                              | ^     |
|-----------------------------------------------------------------------------|---------------------------------------------------------|-------------------------------------|-----------------------------------------------------|--------------------------------------------------------------|-------|
| Please complete all ma                                                      | ndatory ( <b>*</b> ) informatio                         | n.                                  |                                                     |                                                              |       |
| Company's Details                                                           | Personnel Details                                       | Declarants                          | Assessment Criteria                                 |                                                              |       |
| These assessment crite                                                      | ria cover areas relating                                | to the declaring                    | g agent's internal control                          | procedures/processes/systems. Please answer all quest        | ions. |
| Personnel Mar<br>Does your company<br>Yes No<br>Does your company<br>Yes No | agement<br>conduct pre-employn<br>have procedures to ha | nent verificatio<br>andle resignati | n checks on prospective<br>on and termination of ye | e employees / declarants? *<br>our employees / declarants? * |       |
| Training on Cu<br>Does your company<br>Yes No                               | stoms Procedur<br>provide in-house train                | ES<br>ning on custom                | s procedures for newly l                            | hired employees / declarants? *                              |       |
| Does your company<br>Yes No                                                 | send newly hired emp                                    | oloyees / declai                    | rants to attend external                            | courses on customs procedures? *                             |       |
| Does your company<br>procedures? *<br>Yes No                                | send employees / dec                                    | larants for trai                    | nings at regular interval                           | ls to keep them up-to-date on latest customs                 |       |

|                                                                                                    | rocedures                                                                                                    |                                                                                                    |                                                                                                    |
|----------------------------------------------------------------------------------------------------|----------------------------------------------------------------------------------------------------|----------------------------------------------------------------------------------------------------|----------------------------------------------------------------------------------------------------|
| Does your company have procedur                                                                                                    | res to screen an                                                                                                    | ıd select business                                                                                                    | partners and customers? *                                                                                                    |
| Yes No                                                                                                    |                                                                                                    |                                                                                                    |                                                                                                    |
| Does your company have procedur<br>Controlling Agencies' requirement                                                                                                    | res to identify c                                                                                                    | ontrolled or duti                                                                                                    | able goods and comply with the relevant Singapore Customs' or                                                                                                    |
| Yes No                                                                                                    |                                                                                                    |                                                                                                    |                                                                                                    |
| Does your company have procedur                                                                                                    | res to check and                                                                                                    | d verify the docur                                                                                                    | nents received for the purposes of submitting trade declarations? $^{\star}$                                                                                                    |
| Yes No                                                                                                    |                                                                                                    |                                                                                                    |                                                                                                    |
| Does your company have procedur                                                                                                    | res to ensure th                                                                                                    | at information de                                                                                                    | eclared in the trade declaration is complete and correct? *                                                                                                    |
| Yes No                                                                                                    |                                                                                                    |                                                                                                    |                                                                                                    |
| Does your company have procedur                                                                                                    | res to report or                                                                                                    | flag out suspicio                                                                                                    | us activities to the attention of supervisors or Singapore Customs, as                                                                                                    |
| Yes No                                                                                                    |                                                                                                    |                                                                                                    |                                                                                                    |
|                                                                                                    |                                                                                                    |                                                                                                    |                                                                                                    |
| Company's Standard Ope                                                                                                    | erating Proc                                                                                                    | cedures (SOF                                                                                                    | rs) Documentation                                                                                                    |
| Does your company maintain Stan                                                                                                    | dard Operating                                                                                                    | g Procedures (SOF                                                                                                    | Ps) for all procedures and processes identified under the Declaring                                                                                                    |
| Yes No                                                                                                    |                                                                                                    |                                                                                                    |                                                                                                    |
| Does your company disseminate a                                                                                                    | nd communicat                                                                                                    | te the Standard O                                                                                                    | nerating Procedures (SOPs) to employees / declarants? *                                                                                                    |
| Yes No                                                                                                    |                                                                                                    |                                                                                                    |                                                                                                    |
| Are these Standard Operating Proc                                                                                                    | cedures (SOPs)                                                                                                    | reviewed on a rea                                                                                                    | gular basis? *                                                                                                    |
| Yes No                                                                                                    |                                                                                                    | ·                                                                                                    | -                                                                                                    |
|                                                                                                    |                                                                                                    |                                                                                                    |                                                                                                    |
| Company's Information                                                                                                    |                                                                                                    |                                                                                                    |                                                                                                    |
| company s mormation N                                                                                                    | lanagemer                                                                                                    | nt & Controls                                                                                                    |                                                                                                    |
| Does your company have an inform                                                                                                    | lanagemer                                                                                                    | nt & Controls<br>ment policy to cla                                                                                                    | assify and store information? *                                                                                                    |
| Does your company have an inform Yes No                                                                                                    | lanagemer                                                                                                    | nt & Controls<br>ment policy to cla                                                                                                    | assify and store information? *                                                                                                    |
| Does your company have an inform<br>Yes No<br>Does your company have procedur                                                                                                    | Managemer<br>nation manager<br>res to control ac                                                                                                    | nt & Controls<br>ment policy to cla<br>ccess to and prote                                                                                                    | assify and store information? *<br>ect information? *                                                                                                    |
| Ves     No       Does your company have an inform       Yes     No                                                                                                    | Managemer<br>nation manager<br>res to control ac                                                                                                    | nt & Controls<br>ment policy to cla<br>ccess to and prote                                                                                                    | assify and store information? *<br>ect information? *                                                                                                    |
| Ves       No         Does your company have an inform         Yes       No         Does your company have procedur         Yes       No         Does your company have procedur         alteration of business data)? *                                                                                                    | Managemer<br>nation manager<br>res to control ac<br>res to conduct r                                                                                                    | nt & Controls<br>ment policy to cla<br>cccess to and prote                                                                                                    | assify and store information? *<br>ect information? *<br>:ks to detect discrepancies (e.g. unauthorised access, tampering or                                                                                                    |
| Ves       No         Does your company have an inform         Yes       No         Does your company have procedur         Yes       No         Does your company have procedur         alteration of business data)? *         Yes       No                                                                                                    | Managemer<br>nation manager<br>res to control ac                                                                                                    | nt & Controls<br>ment policy to cla<br>ccess to and prote                                                                                                    | assify and store information? *<br>ect information? *<br>eks to detect discrepancies (e.g. unauthorised access, tampering or                                                                                                    |
| Company similarity similarity and inform         Ves       No         Does your company have procedur         Ves       No         Does your company have procedur         Ves       No         Does your company have procedur         Ves       No         Does your company have procedur         Ves       No         Does your company have procedur         Ves       No         Does your company have procedur         Ves       No         Does your company have procedur                                                                                                    | Managemer<br>nation manager<br>res to control ac<br>res to conduct r                                                                                                    | nt & Controls<br>ment policy to cla<br>ccess to and prote<br>regular audit chec<br>ngapore Customs                                                                                   | assify and store information? *<br>ect information? *<br>eks to detect discrepancies (e.g. unauthorised access, tampering or<br>e whenever there are any changes in your company's or declarants'                                                                                                    |
| Company similarity similarity and information         Does your company have an information         Yes       No         Does your company have procedure         Alteration of business data)? *         Yes       No         Does your company have procedure         alteration of business data)? *         Yes       No         Does your company have procedure         information? *                                                                                                    | Managemer<br>nation manager<br>res to control ac<br>res to conduct r<br>res to inform Sir                                                                                | nt & Controls<br>ment policy to cla<br>cccess to and prote<br>regular audit chec<br>ngapore Customs                                                                                  | assify and store information? *<br>ect information? *<br>eks to detect discrepancies (e.g. unauthorised access, tampering or<br>e whenever there are any changes in your company's or declarants'                                                                                                    |
| Ves       No         Does your company have an inform         Yes       No         Does your company have procedur         Ves       No         Does your company have procedur         alteration of business data)? *         Yes       No         Does your company have procedur         information? *         Yes       No                                                                                                    | Managemer<br>nation manager<br>res to control ac<br>res to conduct r                                                                                                    | nt & Controls<br>ment policy to cla<br>ccess to and prote<br>regular audit cheo<br>ngapore Customs                                                                                   | assify and store information? *<br>ect information? *<br>eks to detect discrepancies (e.g. unauthorised access, tampering or<br>e whenever there are any changes in your company's or declarants'                                                                                                    |
| Company similarity similarity and inform         Ves       No         Does your company have procedur         Yes       No         Does your company have procedur         alteration of business data)? *         Yes       No         Does your company have procedur         information? *         Yes       No         Does your company have procedur                                                                                                    | Aanagemer<br>nation manager<br>res to control ac<br>res to conduct r<br>res to inform Sir<br>res to ensure th                                                            | nt & Controls<br>ment policy to cla<br>ccess to and prote<br>regular audit chec<br>ngapore Customs<br>ee confidentiality                                                             | assify and store information? *<br>ect information? *<br>:ks to detect discrepancies (e.g. unauthorised access, tampering or<br>: whenever there are any changes in your company's or declarants'<br>of the TradeNet® Account and ID issued to employees / declarants? *                                                             |
| Ves       No         Does your company have an inform         Yes       No         Does your company have procedur         Yes       No         Does your company have procedur         alteration of business data)? *         Yes       No         Does your company have procedur         information? *         Yes       No         Does your company have procedur         Information? *         Yes       No         Does your company have procedur                                                                                                    | Aanagemer<br>nation manager<br>res to control ac<br>res to conduct r<br>res to inform Sir<br>res to ensure th                                                            | nt & Controls<br>ment policy to cla<br>ccess to and prote<br>regular audit chec<br>ngapore Customs<br>re confidentiality                                                             | assify and store information? *<br>ect information? *<br>eks to detect discrepancies (e.g. unauthorised access, tampering or<br>e whenever there are any changes in your company's or declarants'<br>of the TradeNet® Account and ID issued to employees / declarants? *                                                             |
| Company similarity similarity similarity         Does your company have an inform         Yes       No         Does your company have procedure         Ves       No         Does your company have procedure         alteration of business data)? *         Yes       No         Does your company have procedure         information? *         Yes       No         Does your company have procedure         information? *         Yes       No         Are your company's IT systems procedure                                                                                                    | Aanagemer<br>nation manager<br>res to control ac<br>res to conduct r<br>res to inform Sir<br>res to ensure th                                                            | nt & Controls<br>ment policy to cla<br>ccess to and prote<br>regular audit chec<br>ngapore Customs<br>e confidentiality<br>unauthorised acc                                          | assify and store information? *<br>ect information? *<br>eks to detect discrepancies (e.g. unauthorised access, tampering or<br>e whenever there are any changes in your company's or declarants?<br>of the TradeNet® Account and ID issued to employees / declarants? *                                                             |
| Ves       No         Does your company have an inform         Yes       No         Does your company have procedur         alteration of business data)? *         Yes       No         Does your company have procedur         information? *         Yes       No         Does your company have procedur         information? *         Yes       No         Are your company's IT systems procedur         Yes       No                                                                                                    | Managemer<br>nation manager<br>res to control ac<br>res to conduct r<br>res to inform Sir<br>res to ensure th                                                            | nt & Controls<br>ment policy to cla<br>ccess to and prote<br>regular audit chec<br>ngapore Customs<br>te confidentiality<br>unauthorised acc                                         | essify and store information? *<br>ect information? *<br>eks to detect discrepancies (e.g. unauthorised access, tampering or<br>ewhenever there are any changes in your company's or declarants'<br>of the TradeNet® Account and ID issued to employees / declarants? *                                                              |
| Ves       No         Does your company have an inform         Yes       No         Does your company have procedur         Yes       No         Does your company have procedur         Iteration of business data)? *         Yes       No         Does your company have procedur         information? *         Yes       No         Does your company have procedur         Yes       No         Does your company have procedur         Yes       No         Does your company have procedur         Yes       No         Does your company have procedur         Yes       No         Does your company's IT systems procedur         Yes       No         Does your company retain Customs                                                                                                    | Aanagemer<br>nation manager<br>res to control ac<br>res to conduct r<br>res to inform Sir<br>res to ensure th<br>otected against<br>s permits and s                      | nt & Controls<br>ment policy to cla<br>ccess to and prote<br>regular audit cheo<br>ngapore Customs<br>te confidentiality<br>unauthorised acc<br>supporting docum                     | essify and store information? *<br>ect information? *<br>exts to detect discrepancies (e.g. unauthorised access, tampering or<br>e whenever there are any changes in your company's or declarants'<br>of the TradeNet® Account and ID issued to employees / declarants? *<br>esss? *                                                 |
| Ves       No         Does your company have an inform         Ves       No         Does your company have procedur         Ves       No         Does your company have procedur         alteration of business data)? *         Yes       No         Does your company have procedur         information? *         Yes       No         Does your company have procedur         information? *         Yes       No         Does your company have procedur         Yes       No         Does your company have procedur         Yes       No         Does your company have procedur         Yes       No         Does your company retain Customs         Yes       No                                                                                                    | Aanagemer<br>nation manager<br>res to control ac<br>res to conduct r<br>res to inform Sir<br>res to ensure th<br>otected against<br>s permits and s                      | nt & Controls<br>ment policy to cla<br>ccess to and prote<br>regular audit cheo<br>ngapore Customs<br>e confidentiality<br>unauthorised aco                                          | essify and store information? *<br>ect information? *<br>exts to detect discrepancies (e.g. unauthorised access, tampering or<br>ewhenever there are any changes in your company's or declarants?<br>of the TradeNet® Account and ID issued to employees / declarants? *<br>eses? *                                                  |
| Company similarity similarity similarity         Does your company have an inform         Yes       No         Does your company have procedur         alteration of business data)? *         Yes       No         Does your company have procedur         alteration of business data)? *         Yes       No         Does your company have procedur         information? *         Yes       No         Does your company have procedur         Yes       No         Are your company's IT systems procedur         Yes       No         Does your company retain Customs         Yes       No         Does your company have procedur                                                                                                    | Aanagemer<br>nation manager<br>res to control ac<br>res to conduct r<br>res to inform Sir<br>res to ensure th<br>otected against<br>s permits and s                      | nt & Controls<br>ment policy to cla<br>ccess to and prote<br>regular audit chec<br>ngapore Customs<br>e confidentiality<br>unauthorised acc<br>supporting docum<br>he information an | essify and store information? * est information? * est information? * ests to detect discrepancies (e.g. unauthorised access, tampering or eswhenever there are any changes in your company's or declarants' of the TradeNet® Account and ID issued to employees / declarants? * esess? * esents for at least 5 years? * end data? * |
| Company similarity similarity similarity         Does your company have an inform         Yes       No         Does your company have procedur         alteration of business data)? *         Yes       No         Does your company have procedur         information? *         Yes       No         Does your company have procedur         Yes       No         Does your company have procedur         Yes       No         Does your company have procedur         Yes       No         Does your company retain Customs         Yes       No         Does your company have procedur         Yes       No         Does your company retain Customs         Yes       No         Does your company have procedur         Yes       No         Does your company have procedur         Yes       No         Does your company have procedur         Yes       No         Does your company have procedur         Yes       No | Aanagemer<br>nation manager<br>res to control ac<br>res to conduct r<br>res to inform Sir<br>res to ensure th<br>otected against<br>s permits and s                      | nt & Controls<br>ment policy to cla<br>ccess to and prote<br>regular audit cheo<br>ngapore Customs<br>e confidentiality<br>unauthorised aco<br>supporting docum<br>he information an | assify and store information? *<br>ect information? *<br>exts to detect discrepancies (e.g. unauthorised access, tampering or<br>e whenever there are any changes in your company's or declarants'<br>of the TradeNet® Account and ID issued to employees / declarants? *<br>ecess? *<br>ments for at least 5 years? *               |
| Ves       No         Does your company have an inform         Yes       No         Does your company have procedur         alteration of business data)? *         Yes       No         Does your company have procedur         alteration of business data)? *         Yes       No         Does your company have procedur         information? *         Yes       No         Does your company have procedur         Yes       No         Are your company's IT systems procedur         Yes       No         Does your company retain Customs         Yes       No         Does your company have procedur         Yes       No         Does your company retain Customs         Yes       No         Does your company have procedur                                                                                                    | Aanagemer<br>nation manager<br>res to control ac<br>res to conduct r<br>res to inform Sir<br>res to ensure th<br>ptected against<br>s permits and s<br>res to back up th | nt & Controls<br>ment policy to cla<br>ccess to and prote<br>regular audit chec<br>ngapore Customs<br>e confidentiality<br>unauthorised acc<br>supporting docum<br>he information an | essify and store information? * est information? * est information? * ests to detect discrepancies (e.g. unauthorised access, tampering or eswhenever there are any changes in your company's or declarants' of the TradeNet® Account and ID issued to employees / declarants? * esess? * enents for at least 5 years? * end data? * |

Figure 1.7.5 Assessment Criteria Page

- 13. Click on Review DA Account Renewal button to proceed.
- 14. Review the information provided and check the boxes under the declaration section. Click on the **Renew Declaring Agent Account** button to proceed.

Click on Back button to go back to previous page.
 Click on +/- icon to expand/collapse to view the detail information.

| eview Renewal of Declaring Agent Account                                                               | Expand All Collapse All                                                      |
|----------------------------------------------------------------------------------------------------|------------------------------------------------------------------------------|
| COMPANY'S DETAILS                                                                                      | ^                                                                            |
| COM                                                                                                    | IPANY INFORMATION                                                            |
| UEN                                                                                                    | 201112290002                                                                 |
| Entity Name                                                                                            | TEST 201112290002                                                            |
| CON                                                                                                    | ITACT INFORMATION                                                            |
| Country / Region                                                                                       | Singapore                                                                    |
| Postal Code                                                                                            | 123456                                                                       |
| Block / House Number                                                                                   | 123                                                                          |
| Street Name                                                                                            | Abc Road                                                                     |
| Unit Number                                                                                            | 01-123                                                                       |
| Building Name                                                                                          | C1224FE7                                                                     |
| Email Address                                                                                          | emailaddress@email.com                                                       |
|                                                                                                    | emanaderestermentern                                                         |
| BUS                                                                                                    | INESS INFORMATION                                                            |
| Membership with Association                                                                            | The Singapore Air Cargo Agents Association                                   |
| Annual Financial Turnover                                                                              | 100000                                                                       |
| Total Number of TradeNet <sup>®</sup> Declarants                                                       | 4                                                                            |
| Total Number of Employees                                                                              | 400                                                                          |
| Declaring Agents Activity 1                                                                            | Provides permit declaration services only                                    |
| Declaring Agents Activity 2                                                                            | Submits permits for our own company and/or our branch/related companies only |
| ASSESSMENT CRITERIA                                                                                    | ^                                                                            |
| PERS                                                                                                   | ONNEL MANAGEMENT                                                             |
| Does your company conduct pre-employment verification checks on<br>prospective employees / declarants? | Yes                                                                          |
| Does your company have procedures to handle resignation and termination                                | Yes                                                                          |
| of your employees / declarants?                                                                        |                                                                              |
| TRAINING                                                                                               | ON CUSTOMS PROCEDURES                                                        |
| Does your company provide in-house training on customs procedures for                                  | Yes                                                                          |
| newly hired employees / declarants?                                                                    | Ver                                                                          |
| external courses on customs procedures?                                                                | 165                                                                          |
| Does your company send employees / declarants for trainings at regular                                 | Yes                                                                          |
| intervals to keep them up-to-date on latest customs procedures?                                        |                                                                              |
| COMPANY'S                                                                                              | PROCESSES & PROCEDURES                                                       |
| Does your company have procedures to screen and select business partners<br>and customers?             | Yes                                                                          |
| Does your company have procedures to identify controlled or dutiable goods                             | Yes                                                                          |
| and comply with the relevant Singapore Customs' or Controlling Agencies' requirements?                 |                                                                              |
| Does your company have procedures to check and verify the documents                                    | γρς                                                                          |

- received for the purposes of submitting trade declarations? Does your company have procedures to ensure that information declared in Yes the trade declaration is complete and correct?
  - Does your company have procedures to report or flag out suspicious Yes activities to the attention of supervisors or Singapore Customs, as

appropriate?

| COMPANY'S STANDARD OPER                                                                                                    | ATING PROCEDURES (SOPS) DOCUMENTATION |
|----------------------------------------------------------------------------------------------------|---------------------------------------|
| Does your company maintain Standard Operating Procedures (SOPs) for all<br>procedures and processes identified under the Declaring Agent Governance<br>Framework?     | Yes                                   |
| Does your company disseminate and communicate the Standard Operating<br>Procedures (SOPs) to employees / declarants?                                                  | Yes                                   |
| Are these Standard Operating Procedures (SOPs) reviewed on a regular basis?                                                                                           | Yes                                   |
| COMPANY'S INFORM                                                                                                    | MATION MANAGEMENT & CONTROLS          |
| Does your company have an information management policy to classify and store information?                                                                            | Yes                                   |
| Does your company have procedures to handle resignation aDoes your<br>company have procedures to control access to and protect information?                           | Yes                                   |
| Does your company have procedures to conduct regular audit checks to<br>detect discrepancies (e.g. unauthorised access, tampering or alteration of<br>business data)? | Yes                                   |
| Does your company have procedures to inform Singapore Customs whenever there are any changes in your company's or declarants' information?                            | Yes                                   |
| Does your company have procedures to ensure the confidentiality of the<br>TradeNet® Account and ID issued to employees / declarants?                                  | Yes                                   |
| Are your company's IT systems protected against unauthorised access?                                                                                                  | Yes                                   |
| Does your company retain Customs permits and supporting documents for<br>at least 5 years?                                                                            | Yes                                   |
| Does your company have procedures to back up the information and data?                                                                                                | Yes                                   |

|                    |                                                                                                    |                                                                                                    | ^                                                                                                    |
|--------------------|----------------------------------------------------------------------------------------------------|----------------------------------------------------------------------------------------------------|----------------------------------------------------------------------------------------------------|
| KEY PERSONNEL / D  | ECISION MAKER INFORMATIO                                                                                                    | I                                                                                                    |                                                                                                    |
| Name               | ÷                                                                                                    | ID Number                                                                                                    | ¢                                                                                                    |
| ERSONNEL NAME 1    | S1234567A                                                                                                    | Male                                                                                                    |                                                                                                    |
| ERSONNEL NAME 2    | S1234567B                                                                                                    | Male                                                                                                    |                                                                                                    |
| ERSONNEL NAME 3    | S1234567C                                                                                                    | Male                                                                                                    |                                                                                                    |
| ERSONNEL NAME 4    | S1234567D                                                                                                    | Male                                                                                                    |                                                                                                    |
| COL                | NTACT PERSON                                                                                                    |                                                                                                    |                                                                                                    |
| ie 🔶               | ID Number                                                                                                    | Account ID                                                                                                    | ¢                                                                                                    |
| TACT PERSON NAME 1 | S1234567A                                                                                                    | DHL1                                                                                                    |                                                                                                    |
| TACT PERSON NAME 2 | S1234567B                                                                                                    | DHL2                                                                                                    |                                                                                                    |
| TACT PERSON NAME 3 | \$1234567C                                                                                                    | DHL3                                                                                                    |                                                                                                    |
| TACT PERSON NAME 4 | S1234567D                                                                                                    | DHL4                                                                                                    |                                                                                                    |
|                    | Name       Image: Image: | Name       Image: Image: | KEY PERSONNEL / JECISION MAKER INFORMATION         Name       I D Number         RSONNEL NAME 1       S1234567A       Male         ERSONNEL NAME 2       S1234567B       Male         CRSONNEL NAME 3       S1234567C       Male         CRSONNEL NAME 4       S1234567D       Male         CRSONNEL NAME 4       S1234567D       Male         CRSONNEL NAME 4       S1234567D       Male         CRSONNEL NAME 4       S1234567D       Male         CRSON NEL NAME 5       S1234567A       PHOL         CRSON NAME 6       S1234567A       PHL1         CRT PERSON NAME 1       S1234567A       PHL2         CRAUP PERSON NAME 2       S1234567A       PHL3         CRAUP PERSON NAME 3       S1234567A       PHL3         CRAUP PERSON NAME 3       S1234567A       PHL3         CRAUP PERSON NAME 3       S1234567C       PHL3         CRAUP PERSON NAME 4       S1234567D       PHL4 |

| DECLARANT  | s                   |            |                             |              |            |                           |           |             | ^ |
|------------|---------------------|------------|-----------------------------|--------------|------------|---------------------------|-----------|-------------|---|
|            |                     |            |                             | LIST OF DECI | ARANTS     |                           |           |             |   |
| S/No.      | Name                | ID Number  | Work Pass<br>Expiry<br>Date | User ID      | Account ID | Status                    | Terminate | Unterminate | ¢ |
| + 1        | DECLARANT<br>NAME 1 | S1234567A  |                             | DHL1001      | DHL1       | Active                    |           |             |   |
| <b>+</b> 2 | DECLARANT<br>NAME 2 | S1234567B  |                             |              | DHL1       | Rejected                  |           |             |   |
| <b>+</b> 3 | DECLARANT<br>NAME 3 | \$1234567C | -                           |              | DHL1       | Pending                   |           |             |   |
| <b>+</b> 4 | DECLARANT<br>NAME 6 | \$1234567F |                             |              | DHL1       | Subject to<br>Termination |           |             |   |
|            |                     |            |                             |              |            |                           |           |             |   |

#### DECLARATIONS

- I confirm that I am authorised to submit this Online Registration.
- On behalf of the party applying for services through this Online Registration, I hereby declare that I have read and agree to the terms and conditions set out.
- I confirm that the information that I will provide hereto is true and accurate.

Back Renew Declaring Agent Account

# Figure 1.8 Review and Confirmation Page

~

15. Click on **Logout** button to logout from the application.

| @                           | Click on <b>Back</b> button to go back to menu link.                                                                                                    |                                                                                |
|-----------------------------|----------------------------------------------------------------------------------------------------|--------------------------------------------------------------------------------|
|                             |                                                                                                    |                                                                                |
| P AS<br>T F                 | ingapore Government Agency Website How to identify<br>RADENET <sup>®</sup> (User Guide)                                                                                                    | hide instructions<br>Click on Legent button to logout from the<br>application. |
| A                           | ccount Management                                                                                                    | Lake of Back down of groups to have                                            |
| ACC                         | Login ID         S1234567A         Role         Key Personnel           Name of Entity         ABC PTE LTD         Status of Customs Activation         Approved           UEN         201101240K         Declaring Agent Account Status         Due for Renewal. Expl | res on 31 DEC 2023.                                                            |
| RE                          | NEW DECLARING AGENT ACCOUNT                                                                                                    | ^                                                                              |
| we                          | 'our renewal application has been submitted for processing.<br>will send you a letter via email to [DA Decision maker] to notify you the outcome of your renewal.<br><u>Back</u>                                                                                       | ×                                                                              |
| •                           | If you encounter any problems with this service, please contact us at (+65) 6355 2000, or email customs_documentation@customs.gov.sg [감.<br>You may also give us your comments at https://www.customs.gov.sg/feedback [감.                                              |                                                                                |
| <b>Trac</b><br>Abou<br>Cont | leNet® Portal<br>t TradeNet® යි<br>nct යි Feedback ය                                                                                                    |                                                                                |
| Repo                        | t Vulnerability 업 Privacy Terms of Use () (이 아이지 아이지 아이지 아이지 아이지 아이지 아이지 아이지 아이지 아이                                                                                                    | 2024 Government of Singapore<br>Last Updated 21 Jun 2024                       |

Figure 1.9 Acknowledgement Page